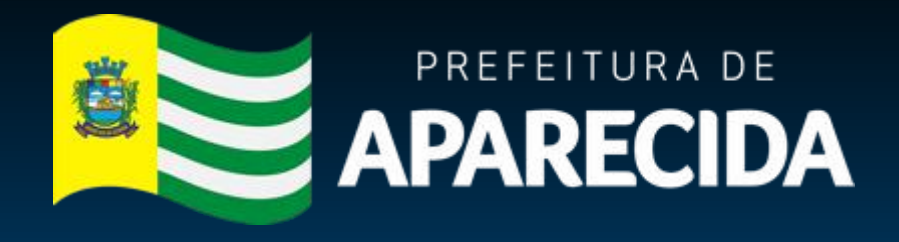

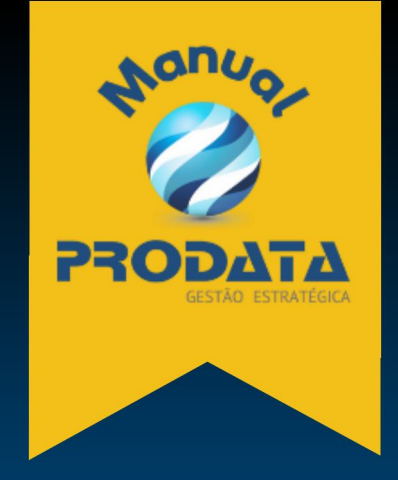

# Manual Prático Solicitações Regulação Urbana

Wolker Castro Ramos 2024

## Sumário

| Acesso à tela de Solicitações da Regulação Urbana                              | 3  |
|--------------------------------------------------------------------------------|----|
| Solicitação de Diretriz Viária                                                 | 5  |
| Solicitação de Diretriz de Ocupação                                            | 7  |
| Solicitação de Diretriz de Parcelamento                                        | 9  |
| Solicitação de Termo de Referência (EUS/EIV)                                   | 11 |
| Solicitação de Carta de Anuência.                                              | 14 |
| Solicitação de Certidão de Limites e Confrontações                             | 16 |
| Solicitação de Revalidação de certidões                                        | 18 |
| Solicitação de Alvará Simplificado (Construção e Licença de Projeto até 360m²) | 20 |
| Solicitação de Carta de Anuência + Certidão de Limites e Confrontações         | 22 |
| Solicitação de Certidão de Expansão Urbana                                     | 24 |
| Solicitação de Uso do Solo                                                     | 26 |

#### • Acesso à tela de Solicitações da Regulação Urbana.

O primeiro passo é acessar a área de Serviços Online através do site oficial da Prefeitura de Aparecida buscando por Serviços Online ou através do link: <u>https://sigp.aparecida.go.gov.br/sig/app.html#/servicosonline/index</u>

> Na tela dos Serviços Online, deve ser utilizado o botão Serviços Cidadão.

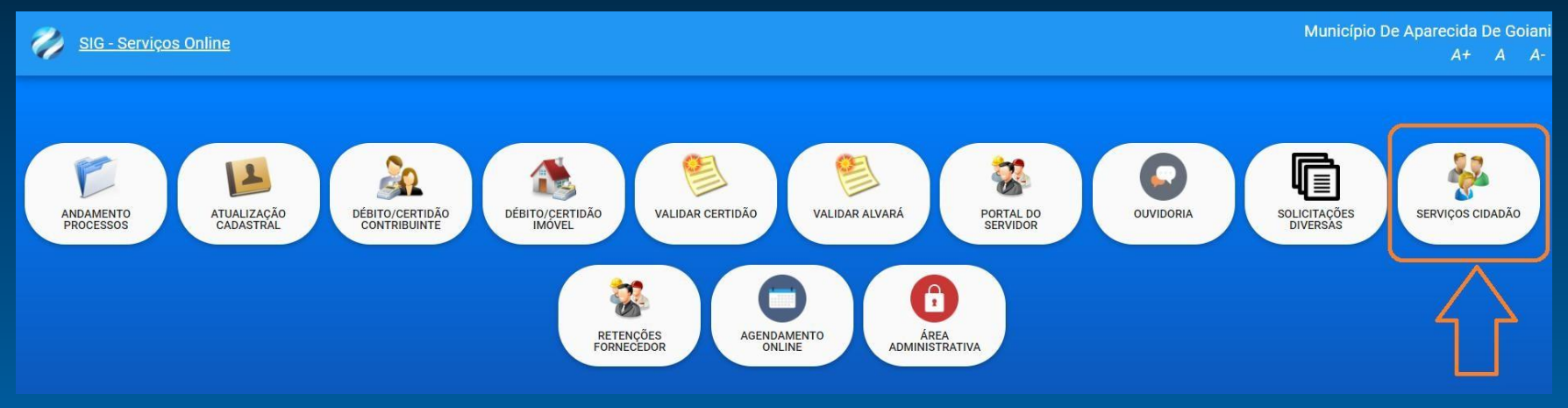

Após acessar o botão de Serviços Cidadão, será aberto um pop-up para realizar o Login via CPF e Senha, caso o usuário não possua senha será possível cadastrar uma senha ou recuperar uma senha esquecida.

| 😋 Login        |                |          | Ð                     |
|----------------|----------------|----------|-----------------------|
| CPF *          |                |          |                       |
| Senha <b>*</b> |                |          |                       |
|                |                |          |                       |
| LOGAR          | NOVO USUARIO   | CANCELAR | LOGAR COM CERTIFICADO |
| AGENDAMENT     | 0 ESQUECI A SE | NHA      |                       |
|                |                |          |                       |

Após realizado o Login, o sistema abrirá a tela onde constam todos os tipos de de solicitações disponíveis para o cidadão, clique no botão Regulação Urbana para abrir a tela da solicitação.

| C REGULAÇÃ       | ) URBANA                                                                                                   |                                                                                  | U Z                                                                                                |  |
|------------------|----------------------------------------------------------------------------------------------------|----------------------------------------------------------------------------------|----------------------------------------------------------------------------------------------------|--|
| FINALIDADE: 0 OB | IETIVO DA DIRETRIZ VIÁRIA É CRIAR MAIOR ACESSIBILIDADE AOS BAIR<br>ITOS PARA DAR PROSSEGUIMENTO À ANÁLISE. | ROS DO MUNICÍPIO. SENDO ASSIM, O DOCUMENTO DA DIRETRIZ VIÁRIA ESTABELECE OS RECU | JOS QUE DEVEM SER OBEDECIDOS PARA QUE SEJA POSSÍVEL O ALARGAMENTO DAS VIAS. ? PODERÃO SER EXIGIDOS |  |
| Servicos         |                                                                                                    |                                                                                  |                                                                                                    |  |
| Pesquisar        | *                                                                                                    |                                                                                  |                                                                                                    |  |
| Solicitação      | Protocolo de envio                                                                                         | Solicitante                                                                      |                                                                                                    |  |
| [não informado]  | [não informado]                                                                                            | [não informado]                                                                  |                                                                                                    |  |
|                  |                                                                                                    |                                                                                  |                                                                                                    |  |
| SALVAR           | ENVIAR PARA ANALISE CANCELAR NOVO VO                                                                       | LTAR                                                                             |                                                                                                    |  |

#### 1. Solicitação de Diretriz Viária.

> Na tela Regulação Urbana, clique no campo de Serviços e selecione Diretriz Viária.

| ☑ REGULAÇÃO URBANA                                                                                                    | U                                                                                                    |      |
|----------------------------------------------------------------------------------------------------|----------------------------------------------------------------------------------------------------|------|
| FINALIDADE: O OBJETIVO DA DIRETRIZ VIÁRIA É CRIAR MAIOR ACESSIBILIO<br>OLITROS DOCUMENTOS PARA DAR PROSSEGUIMENTO À ANÁLISE. | ADE AOS BAIRROS DO MUNICÍPIO. SENDO ASSIM, O DOCUMENTO DA DIRETRIZ VIÁRIA ESTABELECE OS RECUOS QUE DEVEM SER OBEDECIDOS PARA QUE SEJA POSSÍVEL O ALARGAMENTO DAS VIAS. ? PODERÃO SER EXIG | IDOS |
| Servicos                                                                                                    |                                                                                                    |      |
| Pesquisar                                                                                                    |                                                                                                    |      |
| [                                                                                                    | Solicitante                                                                                                    |      |
| DIRETRIZ DE PARCELAMENTO                                                                                                    |                                                                                                    |      |
| DIRETRIZ DE OCUPAÇÃO                                                                                                    |                                                                                                    |      |
| · DIRETRIZ VIÁRIA                                                                                                    |                                                                                                    |      |
| TERMO DE REFERENCIA (EUS/EIV)                                                                                                |                                                                                                    |      |
| CARTA DE ANUÊNCIA                                                                                                    | VOLTAR                                                                                                    |      |

> Ao selecionar o serviço, o sistema irá abrir os campos para preenchimento da solicitação.

| 🕼 REGULAÇÃO URBANA                                                                                    |                                                                  |                                                               | U <i>E</i>                                                                                                    |
|----------------------------------------------------------------------------------------------------|------------------------------------------------------------------|---------------------------------------------------------------|----------------------------------------------------------------------------------------------------|
| SOLICITAÇÃO DE DIRETRIZ VIÁRIA: DOCUMENTO 6<br>MAIOR ACESSIBILIDADE AOS BAIRROS DO MUNICI<br>Servicos | EMITIDO PELA SECRETARIA DE PLANEJAMENTO E REGULAÇÃO URB<br>IPIO. | IANA QUE INDICA OS RECUOS QUE DEVEM SER OBSERVADOS POR OCASIÁ | NO DE EDIFICAÇÃO NO IMÓVEL, CO KVISTASIA ASSEGURAR O ALARGAMENTO DAS VIAS, QUANDO NECESSÁRIO, O QUE POR SEU TURNO, GARANTE |
| DIRETRIZ VIÁRIA                                                                                       | •                                                                |                                                               | $\vee$                                                                                                    |
| Solicitação                                                                                           | Protocolo de envio                                               | Solicitante                                                   | Imóvel 🔹                                                                                                    |
| [não informado]                                                                                       | [não informado]                                                  | [não informado]                                               |                                                                                                    |
| Anexos obrigatório(s): DOCUMENTOS PESSOAIS (F                                                         | RG E CPF/CNH) , CERTIDÃO DE MATRÍCULA (DATA MÁXIMA DE 180 C      | MAS), USO DO SOLO,                                            |                                                                                                    |
| i Cadastro 📓 Anexo                                                                                    |                                                                  |                                                               |                                                                                                    |
| Cadastro                                                                                              |                                                                  |                                                               |                                                                                                    |
| SALVAR ENVIAR PARA ANALISE C                                                                          | CANCELAR NOVO VOLTAR                                             |                                                               |                                                                                                    |

Preencha o campo de Imóvel com o código do CCI (lembrando que campos com o ícone são campos obrigatórios), caso não tenha o numero do CCI, clique no ícone de lupa para buscar o imóvel através de outros filtros, finalizado o preenchimento do campo, clique no botão Salvar no final da página e depois de salvar, vá para a Aba Anexo.

| Complement | )                   |          |      |        |
|------------|---------------------|----------|------|--------|
| 45         |                     |          |      |        |
| SALVAR     | ENVIAR PARA ANALISE | CANCELAR | NOVO | VOLTAR |

| Servicos         |                                                                        |                                        |                 |    |
|------------------|------------------------------------------------------------------------|----------------------------------------|-----------------|----|
| DIRETRIZ VIÁRIA  | -                                                                      |                                        |                 |    |
| Solicitação      | Protocolo de envio                                                     | Solicitante                            |                 |    |
| [não informado]  | [não informado]                                                        | [não informado]                        |                 |    |
| Anexos obrigató  | ÓNIO(\$): DOCUMENTOS PESSOAIS (RG E CPF/CNH) , CERTIDÃO DE MATRÍCULA ( | DATA MÁXIMA DE 180 DIAS), USO DO SOLO, |                 |    |
| i Cadastro       | Anexo                                                                  |                                        |                 |    |
| Tipo de document | to                                                                     | Arquivo                                |                 |    |
| Pesquisar        |                                                                        | •                                      |                 |    |
| Tipo documento   |                                                                        | Data documento                         | Nome do arquivo | ۵  |
|                  |                                                                        |                                        |                 |    |
|                  | Д                                                                      |                                        |                 | Â. |
| 4                |                                                                        |                                        |                 | Þ. |
| SALVAR           | ENVIAR PARA ANALISE CANCELAR NOVO VOLTA                                | R                                      |                 | ŕ  |

\*Documentos necessários:

- a) Documentos Pessoais (RG, CPF/CNH);
- b) Certidão de matrícula (data máxima de 180 dias);
- c) Uso do Solo
- Feito isso, o sistema irá mostrar os botões para Imprimir o Comprovante de solicitação e o Duam (*lembrando que essa solicitação possui taxa e a análise só será realizada após a baixa do pagamento que pode levar até 3 dias úteis*), voltando para a tela inicial será possível visualizar os dados e andamento da solicitação.

| CANCELAR | IMPRIMIR DUAM | IMPRIMIR COMPROVANTE | NOVO | VOLTAR | 1 |
|----------|---------------|----------------------|------|--------|---|
|----------|---------------|----------------------|------|--------|---|

#### 2. Solicitação de Diretriz de Ocupação

> Na tela Regulação Urbana, clique no campo de Serviços e selecione Diretriz de Ocupação.

| Pesquisar                     |   |   |
|-------------------------------|---|---|
|                               |   |   |
| DIRETRIZ DE PARCELAMENTO      | - | 1 |
| DIRETRIZ DE OCUPAÇÃO          | < |   |
| DIRETRIZ VIÁRIA               |   | 5 |
| TERMO DE REFERÊNCIA (EUS/EIV) |   |   |
| CARTA DE ANUÊNCIA             |   |   |

> Ao selecionar o serviço, o sistema irá abrir os campos para o preenchimento da solicitação.

| REGULAÇÃO URBANA                                                                                                    |                                                                                                    |                                                                                                    | U 🗐                                                                                                    |
|----------------------------------------------------------------------------------------------------|----------------------------------------------------------------------------------------------------|----------------------------------------------------------------------------------------------------|----------------------------------------------------------------------------------------------------|
| É O DOCUMENTO QUE APRESENTA AS DIRETRI<br>PERÍMETRO URBANO PARA DIVISÃO DE TERRA<br>ÁREA FOR INFERIOR À 20.000 M² OU REURB-E ( | ZES PARA O PARCELAMENTO DO SOLO URBANO PARA GLEB.<br>URBANA, NOS LIMITES DO PERÍMETRO URBANO. ALÉM DE A<br>ÁREAS JÁ OCUPADAS POR EMPRESAS) COM TERRENOS CO | AS OCUPADAS E QUE NÃO TENHAM SIDO PREVIAMENTE PARCELA<br>NPRESENTAR CRITÉRIOS PARA EFETIVAR A DOAÇÃO DE 10% OU 15<br>M ÁREAS SUPERIORES A 20.000M <sup>®</sup> , 3 - QUANDO A INTENÇÃO É IMP | ADAS, OU SEJA, DETERMINA OS C <mark>BITÉDIOS</mark> OUE DEVERÃO SER SEGUIDOS, A FIM DE REGULARIZAR ÁREAS QUE ESTEJAM NO<br>58 PARA APROVIAÇÃO DE CONDOLÁMIO E ILLICIO. OBSERVIAÇÃO: 1 - QUANDO HOUVER INDICAÇÃO NO USO DO SOLO; 2 - QUANDO A<br>PLEMENTAR UM CONDOMINO EI ILLICIO. A FIM DE INDICAR A DOAÇÃO DE TERRENO COMO ÁREA PÚBLICA); |
| Servicos                                                                                                    |                                                                                                    |                                                                                                    | てフ                                                                                                    |
| DIRETRIZ DE OCUPAÇÃO                                                                                                    | •                                                                                                    |                                                                                                    |                                                                                                    |
| Solicitação                                                                                                    | Protocolo de envio                                                                                                    | Solicitante                                                                                                    | Imóvel *                                                                                                    |
| [não informado]                                                                                                    | [não informado]                                                                                                    | [não informado]                                                                                                    | ٩.                                                                                                    |
| Anexos obrigatório(s): DOCUMENTOS PESSOAI:<br>LEVANTAMENTO DAS EDIFICAÇÕES OU MASTE                                            | S (RG E CPF/CNH) DO PROPRIETÁRIO/A OU PROCURADOR/A<br>IRPLAN DE OCUPAÇÃO PROPOSTA (OPCIONAL); , CERTIDÃO I                                                 | , LEVANTAMENTO TOPOGRÁFICO , LAUDO, MEMORIAL DESCRITIVO<br>DE REGISTRO DA ÁREA QUE PRETENDE FAZER A DOAÇÃO (QUAND                                                                            | O E ANOTAÇÃO QUI REGISTRO DE RESPONSABILIDADE TECNICA DOJA AUTORIA DO LEVANTAMENTO TOPOBRÁFICO.,<br>JO NÃO DESMEMBRADA DA ÁREA DO EMPREENDIMENTO) (DATA MÁXIMA DE 180 DIAS), CERTIDÃO DE USO DO SOLO;,                                                                                                    |
| i Cadastro 📓 Anexo                                                                                                    |                                                                                                    |                                                                                                    |                                                                                                    |
| - Cadastro                                                                                                    |                                                                                                    |                                                                                                    |                                                                                                    |
| Solicitação *                                                                                                    |                                                                                                    |                                                                                                    |                                                                                                    |
|                                                                                                    |                                                                                                    |                                                                                                    |                                                                                                    |
|                                                                                                    |                                                                                                    |                                                                                                    |                                                                                                    |
|                                                                                                    |                                                                                                    |                                                                                                    | 4                                                                                                    |
| SALVAR ENVIAR PARA ANALISE                                                                                                    | CANCELAR NOVO VOLTAR                                                                                                    |                                                                                                    |                                                                                                    |

Preencha o campo de Imóvel com o código do CCI (lembrando que campos com o ícone \* são campos obrigatórios), caso não tenha o numero do CCI, clique no ícone de lupa para buscar o imóvel através de outros filtros, finalizado o preenchimento dos campos, clique no botão Salvar no final da página e depois de salvar, vá para a Aba Anexo.

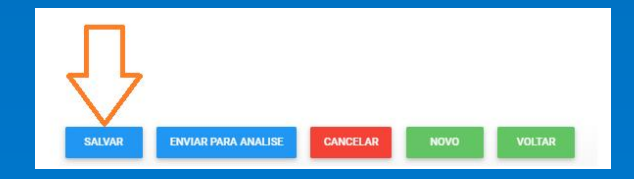

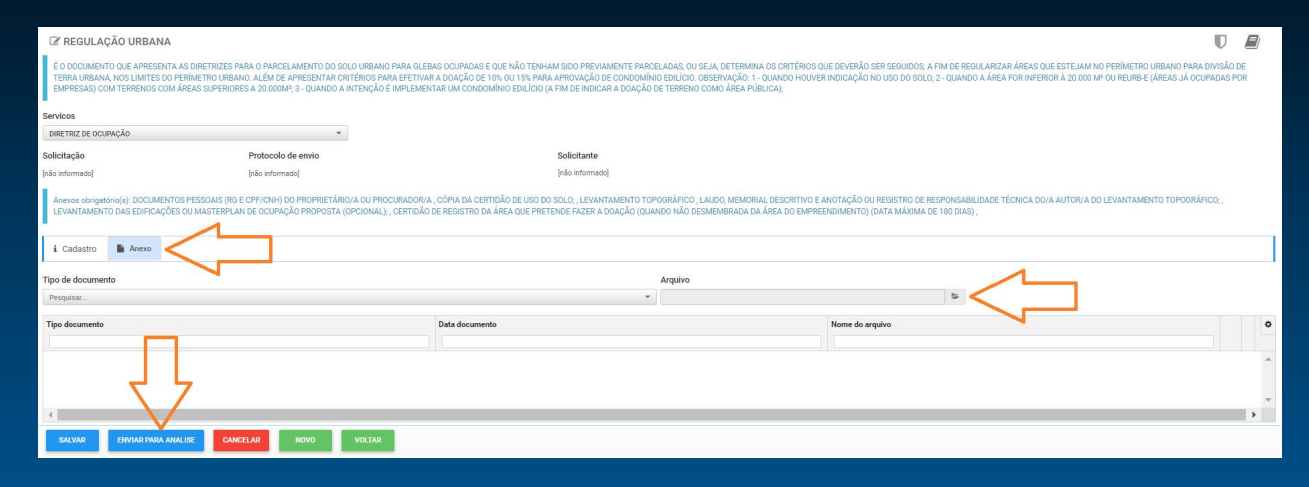

\*Documentos Necessários:

a) Certidão de matrícula (data máxima de 180 dias);

- b) Cópia dos documentos pessoais do proprietário/a ou procurador/a e/ou contrato social e CNPJ da empresa;
- c) Procuração (quando houver);

d) Cópia da Certidão de uso do solo;

e) Arquivo impresso (assinado) e digital do levantamento topográfico georreferenciado no sistema de projeção UTM sirgas 2000 (enviar no e-mail: urbanismo.atendimento@gmail.com) com a identificação do protocolo e endereço.

O levantamento impresso em escala mínima de 1:5000 (legível) com as posições exatas dos marcos da RN, indicar as declividades nas curvas de nível, identificação dos confrontantes e conter assinatura do/a proprietário/a ou representante legal e responsável técnico;

f) Arquivo impresso (assinado) do laudo, Memorial descritivo e Anotação ou Registro de Responsabilidade Técnica do/a autor/a do levantamento topográfico;

g) Levantamento das edificações ou masterplan de ocupação proposta (opcional).

h) Certidão de registro da área que pretende fazer a doação (quando não desmembrada da área do empreendimento) (data máxima de 180 dias);

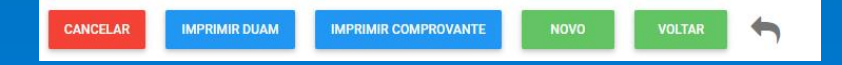

#### 3. Solicitação de Diretriz de Parcelamento

> Na tela Regulação Urbana, clique no campo de Serviços e selecione Diretriz de Parcelamento.

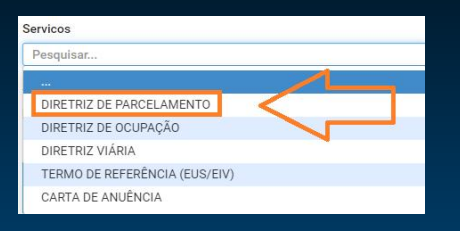

> Ao selecionar o serviço, o sistema irá abrir os campos para o preenchimento da solicitação.

| 🕼 REGULAÇÃO URBANA                                                                                       |                                                                                                    |                                                                                                    | U D                                                                                                    |
|----------------------------------------------------------------------------------------------------|----------------------------------------------------------------------------------------------------|----------------------------------------------------------------------------------------------------|----------------------------------------------------------------------------------------------------|
| DOCUMENTO QUE APRESENTA AS DIRE<br>CRITÉRIOS PARA DIVISÃO DE TERRA UF<br>OBSEVAÇÃO: A) QUANDO HOUVER IND | ETRIZES PARA O PARCELAMENTO DO SOLO URBANO PAI<br>RBANA, NOS LIMITES DO PERÍMETRO URBANO. UTILIZAD<br>JICAÇÃO NO USO DO SOLO; B) QUANDO A ÁREA FOR SUPI | RA GLERAS QUE ESTEJAM DENTRO DO PERÍMETRO URBANO TENHAM ÁREA SUPER<br>10 PARA GUIAR O PROCESSO DE PARCELAMENTO DA GLEBA, QUE PODE ADOTAR VÁ<br>ERIOR À 20.000M <sup>9</sup> , | NOR À 20.000M° E NÃO TEN <u>HAM S</u> IDO PARCELADAS. ESSE DOCUMENTO EMITE PARÂMETROS A SEREM CUMPRIDOS. OS<br>ÁRIAS MODALIDADES, COMO PLANO URBANÍSTICO ESPECÍFICO (PUE), LOTEAMENTO, LOTEAMENTO DE ACESSO RESTRITO ETC. |
| Servicos                                                                                                 |                                                                                                    |                                                                                                    | てフ                                                                                                    |
| DIRETRIZ DE PARCELAMENTO                                                                                 | ·                                                                                                    |                                                                                                    |                                                                                                    |
| Solicitação                                                                                              | Protocolo de envio                                                                                                    | Solicitante                                                                                                    | Imóvel *                                                                                                    |
| [não informado]                                                                                          | [não informado]                                                                                                    | [não informado]                                                                                                    | Q                                                                                                    |
| Anexos obrigatório(s): REQUERIMENTO<br>PLANIALTIMETRICA DA GLEBA OU ÁRE                                  | ) ASSINADO PELO PROPRIETÁRIO DO IMÓVEL , CERTIDÃO<br>EA , LEVANTAMENTO DAS EDIFICAÇÕES OU MASTERPLAI                                                    | ) DE REGISTRO DO IMÓVEL ATUALIZADA (30 DIAS); , DOCUMENTOS PESSOAIS (RO E<br>N DE OCUPAÇÃO PROPOSTA ,                                                                         | : CPF/CNH) DO PROPRIETÁRIO , ART DO LEVANTAMENTO TOPOGRÁFICO , CERTIDÃO DE USO DO SOLO , PLANTA                                                                                                    |
| i Cadastro 📑 Anexo                                                                                       |                                                                                                    |                                                                                                    |                                                                                                    |
| Cadastro                                                                                                 |                                                                                                    |                                                                                                    |                                                                                                    |
| Solicitação 🛊                                                                                            |                                                                                                    |                                                                                                    |                                                                                                    |
|                                                                                                    |                                                                                                    |                                                                                                    |                                                                                                    |
|                                                                                                    |                                                                                                    |                                                                                                    |                                                                                                    |
|                                                                                                    |                                                                                                    |                                                                                                    |                                                                                                    |
|                                                                                                    |                                                                                                    |                                                                                                    |                                                                                                    |
| SALVAR ENVIAR PARA ANALIS                                                                                | SE CANCELAR NOVO VOLTAR                                                                                                    |                                                                                                    |                                                                                                    |

Preencha o campo de Imóvel com o código do CCI (lembrando que campos com o ícone \* são campos obrigatórios), caso não tenha o numero do CCI, clique no ícone de lupa para buscar o imóvel através de outros filtros, finalizado o preenchimento dos campos, clique no botão Salvar no final da página e depois de salvar, vá para a Aba Anexo.

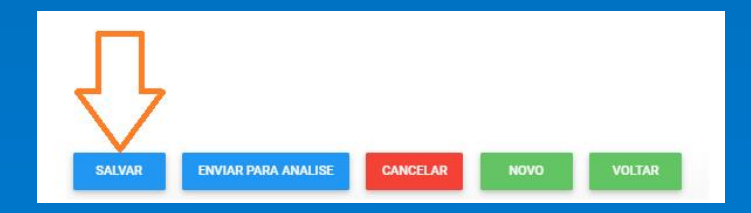

| REGULAÇÃO URBANA                                                                                                    |                                                                           |                                                                                                    |                                                                                                    |                                                                                                    | 7/    |
|----------------------------------------------------------------------------------------------------|---------------------------------------------------------------------------|----------------------------------------------------------------------------------------------------|----------------------------------------------------------------------------------------------------|----------------------------------------------------------------------------------------------------|-------|
| DOCUMENTO QUE APRESENTA AS DIRETRIZES P<br>URBANA, NOS LIMITES DO PERÍMETRO URBANO.<br>QUANDO A ÁREA FOR SUPERIOR À 20.000M <sup>2</sup> ;    | ARA O PARCELAMENTO DO SOLO URBANO<br>UTILIZADO PARA GUIAR O PROCESSO DE F | PARA GLEBAS QUE ESTEJAM DENTRO DO PERÍMETRO URBANO TENHAM ÁREA S<br>ARCELAMENTO DA GLEBA, QUE PODE ADOTAR VÁRIAS MODALIDADES, COMO PL                             | UPERIOR À 20.000M° E NÃO TENHAM SIDO PARCELADAS. ESSE DOCUMENTO EMITE PARÂMETROS<br>NNO URBANÍSTICO ESPECÍFICO (PUE), LOTEAMENTO, LOTEAMENTO DE ACESSO RESTRITO ETC. OF | A SEREM CUMPRIDOS. OS CRITÉRIOS PARA DIVISÃO DE TERRA<br>SEVAÇÃO: A) QUANDO HOUVER INDICAÇÃO NO USO DO SOLO; B) |       |
| Servicos                                                                                                    |                                                                           |                                                                                                    |                                                                                                    |                                                                                                    |       |
| DIRETRIZ DE PARCELAMENTO                                                                                                    | Τ.                                                                        |                                                                                                    |                                                                                                    |                                                                                                    |       |
| Solicitação                                                                                                    | Protocolo de envio                                                        | Solicitante                                                                                                    |                                                                                                    |                                                                                                    |       |
| [não informado]                                                                                                    | [não informado]                                                           | [não informado]                                                                                                    |                                                                                                    |                                                                                                    |       |
| Anexos obrigatório(s): REQUERIMENTO ASSINADO<br>LEVANTAMENTO DAS EDIFICAÇÕES OU MASTERI<br>i Cadastro Anexo<br>Tipo de documento<br>Perquisar | O PELO PROPRIETÁRIO DO IMÓVEL, CERTI<br>PLAN DE OCUPAÇÃO PROPOSTA,        | ão de registro do imóvel atualizada (30 dias);, documentos pessoais (<br>A de registro do imóvel atualizada (30 dias);, documentos pessoais (<br>■<br>■<br>■<br>■ | RG E CPF/CNH) DO PROPRIETÁRIO, ART DO LEVANTAMENTO TOPOGRÁFICO, CERTIDÃO DE USO C                                                                                       | O SOLO, PLANTA PLANIALTIMETRICA DA GLEBA CU ÁREA,                                                               |       |
| Tipo documento                                                                                                    |                                                                           | Data documento                                                                                                    | Nome do arquivo                                                                                                    |                                                                                                    | ٥     |
|                                                                                                    |                                                                           |                                                                                                    |                                                                                                    |                                                                                                    |       |
|                                                                                                    |                                                                           |                                                                                                    |                                                                                                    |                                                                                                    | * * * |
| SALVAR ENVIAR PARA ANALISE CA                                                                                                    | ANCELAR NOVO VOLTAR                                                       |                                                                                                    |                                                                                                    |                                                                                                    |       |
|                                                                                                    | NOCO III NOCO VOLIAN                                                      |                                                                                                    |                                                                                                    |                                                                                                    |       |

\*Documentos necessários para análise:

- a) Cópia da certidão de registro do imóvel com data de emissão inferior a 30 dias;
- b) Cópia dos documentos pessoais do proprietário e /ou contrato social e CNPJ da empresa;
- c) Cópia da Certidão de uso do solo;

d) Planta planialtimetrica da gleba ou área, georreferenciada no sistema de coordenadas UTM sirgas 2000 arquivo digital e cópia impressa em escala mínima de 1:5000 (legível) com os confrontantes as posições exatas dos marcos da RN, indicar as declividades das curvas de nível, assinada pelo proprietário ou representante legal e pelo responsável técnico;

- e) ART do levantamento topográfico;
- f) Vista aérea retirada do Google ou Google EARTH identificando a área no município (opcional).
- g) Levantamento das edificações ou masterplan de ocupação proposta.
- Feito isso, o sistema irá mostrar o botão para Imprimir o Comprovante de solicitação, voltando para a tela inicial será possível visualizar os dados e andamento da solicitação.

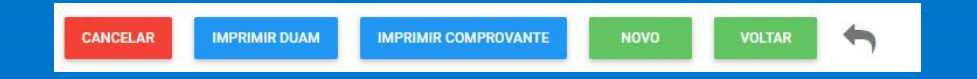

#### 4. Solicitação de Termo de Referência (EUS/EIV)

> Na tela Regulação Urbana, clique no campo de Serviços e selecione Termo de Referência (EUS/EIV).

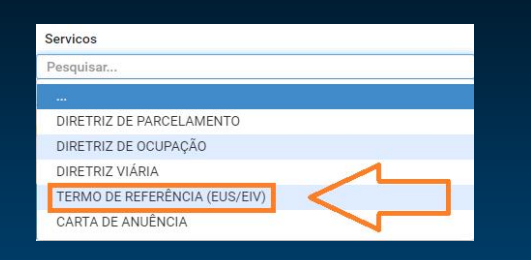

Ao selecionar o serviço, o sistema irá abrir os campos para o preenchimento da solicitação.

| C REGULAC                     | URBANA U                                                                                                    |  |
|-------------------------------|----------------------------------------------------------------------------------------------------|--|
| SOLICITAÇÃO E<br>ESTABELECIME | RMO DE REFERÊNCIA PARA ESTUDO DE IMPACTO DE VIZINHANÇA (EIV) OU ESTUDO URBANÍSTICO SIMPLIFICADO (EUS): DOCUMENTO EMITIDO PELA SECRETARIA DE PLANEJAMENTO E REGULAÇÃO URBANA QUE INDICA QUAL ESTUDO DEVE SER APRESENTADO PARA EDIFICAÇÃO OU IMPLANTAÇÃO DE S QUE EXERÇAM ATIVIDADES ECONÔMICAS, E DIRECIONA A ELABORAÇÃO DO(S) MESMO(S).                                                                                                    |  |
| Servicos                      |                                                                                                    |  |
| TERMO DE REFER                | A(EUS/EIV) ~                                                                                                    |  |
| Solicitação                   | Protocolo de envio Solicitante Imóvel *                                                                                                    |  |
| [não informado]               | [distantial content and a content and a cont |  |
| Anexos obrigat                | ): USO DO SOLO PARA CONSTRUÇÃO E/OU RESULTADO DA CONSULTA PRÉVIA DE LOCALIDADE PARA FUNCIONAMENTO , MEMORIAL DE CARACTERIZAÇÃO DO EMPREENDIMENTO ,                                                                                                    |  |
| i Cadastro                    | Perguntas 🗱 📓 Anexo                                                                                                    |  |
| Cadastro                      |                                                                                                    |  |
| SALVAR                        | NVIAR PARA ANALISE CANCELAR NOVO VOLTAR                                                                                                    |  |

Preencha o campo de Imóvel com o código do CCI (lembrando que campos com o ícone \* são campos obrigatórios), caso não tenha o numero do CCI, clique no ícone de lupa para buscar o imóvel através de outros filtros, finalizado o preenchimento do campo, clique no botão Salvar no final da página e depois de salvar, vá para a Aba Anexo.

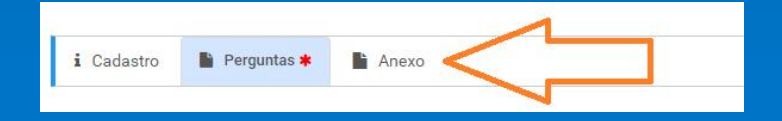

> Após finalizar o preenchimento do campo de Perguntas, clique no botão Salvar no final da página, depois vá para a Aba Anexo.

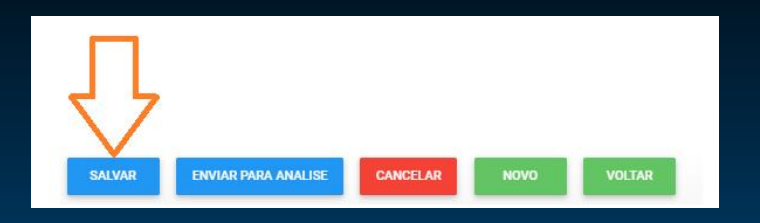

Na Aba Anexo, consta uma mensagem com as informações de todos os anexos obrigatórios, para adicionar um anexo, clique no campo Tipo de documento e selecione o documento que será anexado, depois clique no ícone de uma pasta ao lado para buscar o documento, após incluir os anexos utilize o botão Enviar para Análise no final da pagina.

| ☑ REGULAÇÃO URBANA                                                        |                                                                                                    |                                                                                                    |                                                                                                    |                                                                                                    | U        |         |
|---------------------------------------------------------------------------|----------------------------------------------------------------------------------------------------|----------------------------------------------------------------------------------------------------|----------------------------------------------------------------------------------------------------|----------------------------------------------------------------------------------------------------|----------|---------|
| (ESTUDO DE IMPACTO DE VIZINHANÇA (E<br>IMPACTO DE VIZINHANÇA, PARA EMPREE | EIV)/ESTUDO URBANÍSTICO SIMPLIFICADO (EUS)); EIV E EU<br>ENDIMENTOS DE GRANDE PORTE QUE AFETEM A QUALIDAI | S É O DOCUMENTO TÉCNICO EMITIDO PARA O FUNCIONAMENTO, A C<br>LE DE VIDA DA POPULAÇÃO RESIDENTE NAS ÁREAS PRÔXIMAS, JÁ O | ONSTRIÇÃO, INSTALAÇÃO OU AMPLIAÇÃO DE ATIVIDADE<br>ESTUDO URBANÍSTICO SIMPLIFICADO, SE DIRECIONA AO: | POTENCIALMENTE CAUSADORA DE IMPACTO. ESSE DOCUMENTO É DIVIDIDO EM DUAS MODALI<br>S EMPREENDIMENTOS DE PEQUENO A MÉDIO PORTE. | ADES, ES | TUDO DE |
| Servicos                                                                  |                                                                                                    |                                                                                                    |                                                                                                    |                                                                                                    |          |         |
| TERMO DE REFERÊNCIA (EUS/EIV)                                             | *                                                                                                    |                                                                                                    |                                                                                                    |                                                                                                    |          |         |
| Solicitação                                                               | Protocolo de envio                                                                                        | Solicitante                                                                                                    |                                                                                                    |                                                                                                    |          |         |
| [não informado]                                                           | [não informado]                                                                                           | [nilio informado]                                                                                                    |                                                                                                    |                                                                                                    |          |         |
| Anexos obrigatório(s): USO DO SOLO PARA                                   | A CONSTRUÇÃO E/OU RESULTADO DA CONSULTA PRÉVIA D                                                          | E LOCALIDADE PARA FUNCIONAMENTO , MEMORIAL DE CARACTERIZ                                                                | AÇÃO DO EMPREENDIMENTO ,                                                                             |                                                                                                    |          |         |
| i Cadastro 📓 Perguntas 🗰                                                  | Anexo                                                                                                    |                                                                                                    |                                                                                                    |                                                                                                    |          |         |
| Tipo de documento                                                         |                                                                                                    |                                                                                                    | Arquivo                                                                                              |                                                                                                    |          |         |
| Pesquisar                                                                 |                                                                                                    | *                                                                                                    |                                                                                                    | 5                                                                                                    |          |         |
| Tine desuments                                                            |                                                                                                    | Data dassesante                                                                                                    | Neme                                                                                                 |                                                                                                    |          | •       |
| npo docamento                                                             |                                                                                                    | Data documento                                                                                                    | None of                                                                                              | o alduro                                                                                                    |          | -       |
| Л                                                                         |                                                                                                    |                                                                                                    |                                                                                                    |                                                                                                    |          | *       |
| 57                                                                        |                                                                                                    |                                                                                                    |                                                                                                    |                                                                                                    |          | ~       |
|                                                                           |                                                                                                    |                                                                                                    |                                                                                                    |                                                                                                    |          | •       |
| SALVAR ENVIAR PARA ANALISE                                                | CANCELAR NOVO VOLTAR                                                                                      |                                                                                                    |                                                                                                    |                                                                                                    |          |         |
|                                                                           |                                                                                                    |                                                                                                    |                                                                                                    |                                                                                                    |          |         |

\*Documentos necessários: a) Cópia do uso do solo para construção e/ou resultado da consulta prévia de localidade para funcionamento; b) Memorial de caracterização do empreendimento.

Feito isso, o sistema irá mostrar o botão para Imprimir o Comprovante de solicitação, voltando para a tela inicial será possível visualizar os dados e andamento da solicitação.

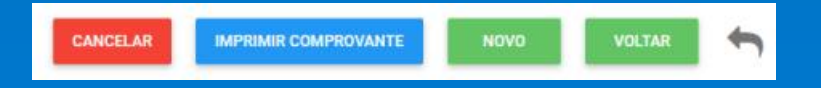

#### MODELO DE MEMORIAL DE CARACTERIZAÇÃO

| zão social:                                             |  |
|---------------------------------------------------------|--|
| PJ:                                                     |  |
|                                                         |  |
| prietário:                                              |  |
| ea total construída:                                    |  |
| ea total utilizada:                                     |  |
| mero de pavimentos:                                     |  |
| scrição das atividades exercidas:                       |  |
| tras informações relevantes à compreensão da atividade: |  |
|                                                         |  |

Nota: Toda informação que possa complementar as atividades exercidas no local, são fundamentais.

#### 5. Solicitação de Carta de Anuência

> Na tela Regulação Urbana, clique no campo de Serviços e selecione Carta de Anuência.

| Servicos                      |
|-------------------------------|
| Pesquisar                     |
|                               |
| DIRETRIZ DE PARCELAMENTO      |
| DIRETRIZ DE OCUPAÇÃO          |
| DIRETRIZ VIÁRIA               |
| TERMO DE REFERÊNCIA (EUS/EIV) |
| CARTA DE ANUÊNCIA             |

> Ao selecionar o serviço, o sistema irá abrir os campos para o preenchimento da solicitação.

| 🕑 REGULAÇÃO URBANA                                                                                         |                                                                                                    |                                                                                                    |                                                                                                  | U                       |   |
|----------------------------------------------------------------------------------------------------|----------------------------------------------------------------------------------------------------|----------------------------------------------------------------------------------------------------|--------------------------------------------------------------------------------------------------|-------------------------|---|
| SOLICITAÇÃO DE CARTA DE ANUÊNCIA: DOC                                                                      | UMENTO EMITIDO PELA SECRETARIA DE PLANEJAMENTO                                                      | E REGULAÇÃO URBANA, DIRECIONADO AO CARTÓRIO DE REGISTRO DE IMÓVEIS, EM Q                                                                  | M QUE O MUNICÍPIO CONCORDA, COM A RETIFICAÇÃO DE METRAGEM DO IMÓVEL.                             |                         |   |
| Servicos                                                                                                   |                                                                                                    |                                                                                                    |                                                                                                  |                         |   |
| CARTA DE ANUÊNCIA                                                                                          | -                                                                                                   |                                                                                                    |                                                                                                  |                         |   |
| Solicitação                                                                                                | Protocolo de envio                                                                                  | Solicitante                                                                                                    | Imóvel *                                                                                         |                         |   |
| [não informado]                                                                                            | [não informado]                                                                                     | [não informado]                                                                                                    |                                                                                                  | ٩                       |   |
| Anexos obrigatório(s): DOCUMENTOS PESS<br>MEMORIAL DESCRITIVO E REGISTRO DE RES<br><b>i Cadastro</b> Anexo | AIS (RG E CPF/CNH) DO PROPRIETÁRIO OU REPRESENTAN<br>PONSÁBILIDADE TÉCNICA DO AUTOR DO LEVANTAMENTO | ITE LEGAL, CERTIDÃO DE BEDISTRO DO LOTE/ÁREA ATUALIZADA (DI DIAS) NO NOME D<br>I, DEVOLUTIVA DO CARTÓRIO OU A ANUÊNCIA DOS CONFRONTANTES, | AE DOJA ATUAL PROPRIETÁRIOJA, LEVANTAMENTO TOPOGRÁFICO GEORREFERENCIADO NO SISTEMA DE PROJEÇÃO U | TM SIRGAS 2000 , LAUDO, |   |
| Cadastro                                                                                                   |                                                                                                    |                                                                                                    |                                                                                                  |                         |   |
| Solicitação *                                                                                              |                                                                                                    |                                                                                                    |                                                                                                  |                         | k |
| SALVAR ENVIAR PARA ANALISE                                                                                 | CANCELAR NOVO VOLTAR                                                                                |                                                                                                    |                                                                                                  |                         |   |

Preencha o campo de Imóvel com o código do CCI (lembrando que campos com o ícone \* são campos obrigatórios), caso não tenha o numero do CCI, clique no ícone de lupa para buscar o imóvel através de outros filtros, finalizado o preenchimento dos campos, clique no botão Salvar no final da página e depois de salvar, vá para a Aba Anexo.

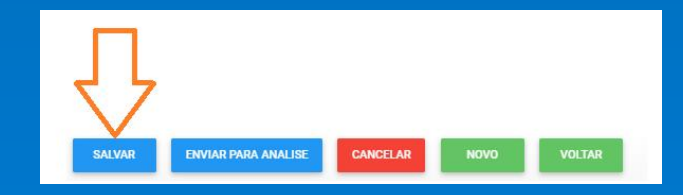

| C REGULAÇÃO URBANA                                                                                                |                                                                                           |                                                                                                    |                                                                                                    | U                                                             |        |
|----------------------------------------------------------------------------------------------------|-------------------------------------------------------------------------------------------|----------------------------------------------------------------------------------------------------|----------------------------------------------------------------------------------------------------|---------------------------------------------------------------|--------|
| 1- PARA RETIFICAÇÃO DE ÁREA OU DIMENSÕES DO T<br>COMPETENTE; 3- O PROCEDIMENTO ADMINISTRATIV                      | TERRENO DEVE-SE PROCURAR O CARTÓRIO DE REG<br>70 PARA ESTA RETIFICAÇÃO DEVERÁ SER OBSERVA | STRO DE IMÓVEIS; 2- CONFORME LEI FEDERAL 6.015, ART.212, SE O RE<br>DO NO ART.213, DA MESMA LEI, MEDIANTE REQUERIMENTO DO INTER | GISTRO DO IMÓVEL OU A AVERBAÇÃO FOR OMISSA, IMPRECISA OU NÃO EXPRIMIR A VERDADE, A RETI<br>ESSADO; 4- O INTERESSADO PODERÁ AINDA REQUERER A RETIFICAÇÃO POR MEIO DE PROCEDIMENTO | ICAÇÃO SERÁ FEITA PELO OFICIAL DO REGISTRO DE IM<br>JUDICIAL. | ÓVEIS  |
| Servicos                                                                                                    |                                                                                           |                                                                                                    |                                                                                                    |                                                               |        |
| CARTA DE ANUÊNCIA                                                                                                 | *                                                                                         |                                                                                                    |                                                                                                    |                                                               |        |
| Solicitação                                                                                                    | Protocolo de envio                                                                        | Solicitante                                                                                                    |                                                                                                    |                                                               |        |
| [não informado]                                                                                                   | [não informado]                                                                           | [não informado]                                                                                                    |                                                                                                    |                                                               |        |
| Anevos obrigatório(a): DOCUMENTOS PESSOAIS (RS<br>MEMORIAL DESCRITIVO E REDISTRO DE RESPONSÁE<br>i Cadastro Anevo | E CPF/CNH) DO PROPRIETÁRIO OU REPRESENTANT<br>ILIDADE TÉCNICA DO AUTOR DO LEVANTAMENTO ,  | E LEGAL, CERTIDÃO DE REGISTRO DO LOTE/ÁREA ATUALIZADA (30 DU<br>DEVOLUTIVA DO CARTÓRIO OU A ANUÊNCIA DOS CONFRONTANTES,         | AS) NO NOME DO/A ATUAL PROPRIETÁRIO/A , LEVANTAMENTO TOPOGRÁFICO GEORREFERENCIADO N                                                                                              | SISTEMA DE PROJEÇÃO UTM SIRGAS 2000, LAUDO,                   |        |
| No de documento                                                                                                   |                                                                                           | Arc                                                                                                    |                                                                                                    |                                                               |        |
| 1 salphan                                                                                                    |                                                                                           |                                                                                                    |                                                                                                    |                                                               |        |
| Tipo documento                                                                                                    |                                                                                           | Data documento                                                                                                    | Nome do arquivo                                                                                                    |                                                               | ۰      |
|                                                                                                    |                                                                                           |                                                                                                    |                                                                                                    |                                                               |        |
|                                                                                                    | ELAR NOVO VOLTAR                                                                          |                                                                                                    |                                                                                                    |                                                               | ×<br>v |
|                                                                                                    |                                                                                           |                                                                                                    |                                                                                                    |                                                               |        |

\*Documentos necessários:

- a) Cópia dos documentos pessoais (CPF E RG) do proprietário ou representante legal;
- b) Caso seja pessoa jurídica, apresentar CNPJ;
- c) Certidão de registro do lote/área com data máxima de 30 dias no nome do/a atual proprietário/a;
- d) Arquivo impresso (assinado) e digital do levantamento topográfico georreferenciado no sistema de projeção UTM sirgas 2000 (enviar no e-mail: urbanismo.atendimento@gmail.com) com a identificação do protocolo e endereço;
- e) Arquivo impresso e assinado do laudo, memorial descritivo e registro de
- responsabilidade técnica do autor do levantamento;
- f) Anexar a devolutiva do cartório ou a anuência dos confrontantes.
- Feito isso, o sistema irá mostrar o botão para Imprimir o Comprovante de solicitação, voltando para a tela inicial será possível visualizar os dados e andamento da solicitação.

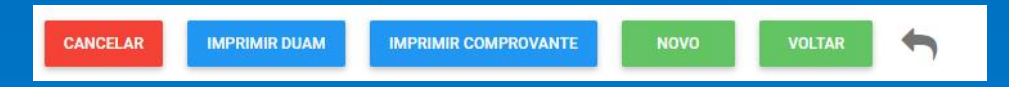

### 6. CERTIDÃO DE LIMITES E CONFRONTAÇÕES

> Na tela Regulação Urbana, clique no campo de Serviços e selecione Certidão de Limites e Confrontações.

| Servicos                            |   |
|-------------------------------------|---|
| Pesquisar                           |   |
|                                     |   |
| DIRETRIZ DE OCUPAÇÃO                |   |
| CARTA DE ANUÊNCIA                   |   |
| TERMO DE REFERÊNCIA (EUS/EIV)       |   |
| DIRETRIZ VIÁRIA                     |   |
| CERTIDÃO DE LIMITES E CONFRONTAÇÕES | ] |

Ao selecionar o serviço, o sistema irá abrir os campos para o preenchimento da solicitação.
 \* Deverá ser informado o CCI do imóvel e depois justificativas e finalidade do pedido.

| C REGULAÇÃO URBANA                                  |                                             |                                                                   |          | ♥ ₽ |
|-----------------------------------------------------|---------------------------------------------|-------------------------------------------------------------------|----------|-----|
| A CERTIDÃO DE LIMITES E CONFRONTAÇÕES               | S DEVERÁ SER SOLICITADA POR ERRO NA CONF    | RONTAÇÃO OU FALTA DELA NA CERTIDÃO DE REGISTRO.                   |          |     |
| Servicos                                            |                                             |                                                                   |          |     |
| CERTIDÃO DE LIMITES E CONFRONTAÇÕES                 | *                                           |                                                                   |          |     |
| Solicitação                                         | Protocolo de envio                          | Solicitante                                                       | Imóvel * |     |
| [não informado]                                     | [não informado]                             | [não informado]                                                   |          | Q   |
| Anexos obrigatório(s): DOCUMENTOS PESSO             | AIS (RG E CPF/CNH) , CERTIDÃO DE REGISTRO A | TUALIZADA (180 DIAS), CÓPIA DO MAPA (PLANTA E SITUAÇÃO) DO TERREM | NO ,     |     |
| i Cadastro 📑 Anexo                                  |                                             |                                                                   |          |     |
| Cadastro<br>Justificativas e Finalidade do pedido # |                                             |                                                                   |          | Å   |
| SALVAR ENVIAR PARA ANALISE                          | CANCELAR NOVO VOLT                          | ar                                                                |          |     |

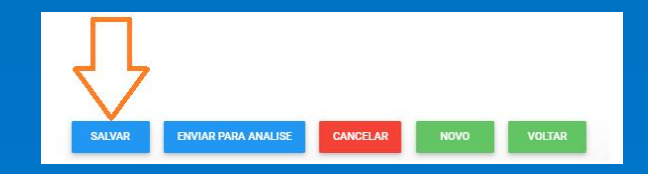

| REGULAÇÃO URBANA                                                         | Ne                                              |                                                        |                 | U |   |
|--------------------------------------------------------------------------|-------------------------------------------------|--------------------------------------------------------|-----------------|---|---|
| A CERTIDÃO DE LIMITES E CONFR                                            | RONTAÇÕES DEVERÁ SER SOLICITADA POR ERRO NA C   | ONFRONTAÇÃO OU FALTA DELA NA CERTIDÃO DE REGISTRO.     |                 |   |   |
| Servicos                                                                 |                                                 |                                                        |                 |   |   |
| CERTIDÃO DE LIMITES E CONFRONTA                                          | vções ▼                                         |                                                        |                 |   |   |
| Solicitação                                                              | Protocolo de envio                              | Solicitante                                            |                 |   |   |
| [não informado]                                                          | [não informado]                                 | [não informado]                                        |                 |   |   |
| Anexos obrigatório(s): DOCUMENT<br>i Cadastro Anexo<br>Tipo de documento | TOS PESSOAIS (RO E CPF/CNH), CERTIDÃO DE REGIST | RO ATUALIZADA (180 DIAS) , CÓPIA DO MAPA (PLANTA E SIT | Arguivo         |   |   |
| Pesquisar                                                                |                                                 |                                                        | · 2 2           |   |   |
| Tipo documento                                                           |                                                 | Data documento                                         | Nome do arquivo |   | 0 |
|                                                                          |                                                 |                                                        |                 |   |   |
|                                                                          | <br>7                                           |                                                        |                 |   | * |
| SALVAR ENVIAR PARA A                                                     | INALISE CANCELAR NOVO                           | VOLTAR                                                 |                 |   |   |

Documentos Necessários:

a) Certidão de Registro do Imóvel com data de emissão inferior a 180 dias e

em nome do atual proprietário;

b) Cópia do Mapa (planta e situação) do terreno emitida pelo cadastro da Prefeitura ou

Cartório com carimbo do emissor. Quando houver divisa de loteamento, apresentar

também o mapa do loteamento confrontante;

c) CPF e RG do proprietário ou CNPJ da empresa e documentos do

representante legal da empresa;

d) Procuração para movimentação do processo (para terceiros)

e) CPF e RG do Procurador em casos onde não está com firma reconhecida.

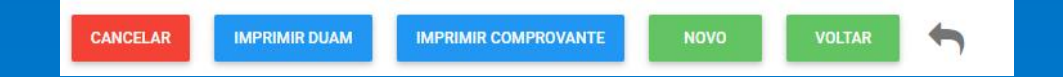

#### 7. Revalidação de certidões

> Na tela Regulação Urbana, clique no campo de Serviços e selecione Revalidação de certidões.

| Servicos                            |          |
|-------------------------------------|----------|
| Pesquisar                           |          |
|                                     | <u>^</u> |
| CERTIDÃO DE LIMITES E CONFRONTAÇÕES |          |
| DIRETRIZ DE PARCELAMENTO            |          |
| DIRETRIZ DE OCUPAÇÃO                |          |
| REVALIDAÇÃO DE CERTIDÕES            |          |
| TERMO DE REFERÊNCIA (EUS/EIV)       | _        |
| CARTA DE ANUÊNCIA                   |          |
| οιοςτοις γιάρια                     |          |

> Ao selecionar o serviço, o sistema irá abrir os campos para o preenchimento da solicitação.

| REGULAÇÃO URBANA                       |                      |                 | t e |
|----------------------------------------|----------------------|-----------------|-----|
| Servicos                               |                      |                 |     |
| REVALIDAÇÃO DE CERTIDÕES               | *                    |                 |     |
| Solicitação                            | Protocolo de envio   | Solicitante     |     |
| [não informado]                        | [não informado]      | [não informado] |     |
|                                        |                      |                 |     |
| Anexos obrigatório/s): NOTA DEVOLUTIVA |                      |                 |     |
|                                        |                      |                 |     |
| i Cadastro 📑 Anexo                     |                      |                 | Ĩ   |
|                                        |                      |                 |     |
| Cadastro                               |                      |                 |     |
| Numero do Processo Anterior *          |                      |                 |     |
| 0                                      |                      |                 |     |
| Solicitação 🛊                          |                      |                 |     |
|                                        |                      |                 |     |
|                                        |                      |                 |     |
|                                        |                      |                 | le  |
|                                        |                      |                 |     |
| SALVAR ENVIAR PARA ANALISE             | CANCELAR NOVO VOLTAR |                 |     |

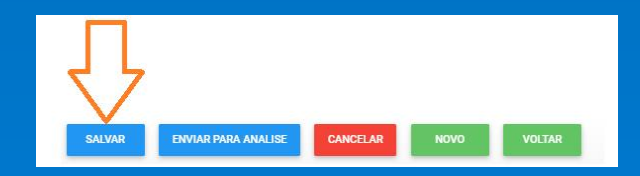

| REGULAÇÃO URBANA                                                                               |                    |                 |                 |   |
|------------------------------------------------------------------------------------------------|--------------------|-----------------|-----------------|---|
| Servicos                                                                                       |                    |                 |                 |   |
| REVALIDAÇÃO DE CERTIDÕES                                                                       | •                  |                 |                 |   |
| Solicitação                                                                                    | Protocolo de envio | Solicitante     |                 |   |
| [não informado]                                                                                | [não informado]    | [não informado] |                 |   |
| Anexos obrigatório(s): NOTA DEVOLUTIVA ,<br>i Cadastro Anexo<br>Tipo de documento<br>Premisar. |                    | Arqu            | iivo            |   |
|                                                                                                |                    |                 |                 |   |
| Tipo documento                                                                                 |                    | Data documento  | Nome do arquivo | × |
| Д                                                                                              |                    |                 |                 |   |

Documentos Necessários:

a) Nota Devolutiva\*;

b) Certidão de Limites;

c) Carta de Anuência;

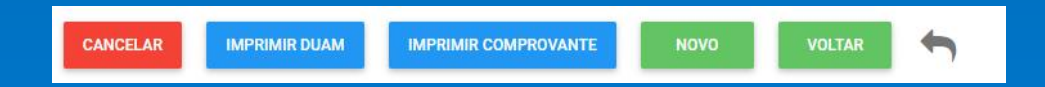

#### 8. Alvará Simplificado (Construção e Licença de Projeto até 360m<sup>2</sup>)

> Na tela Regulação Urbana, clique no campo de Serviços e selecione Alvará Simplificado (Construção e Licença de Projeto até 360m<sup>2</sup>).

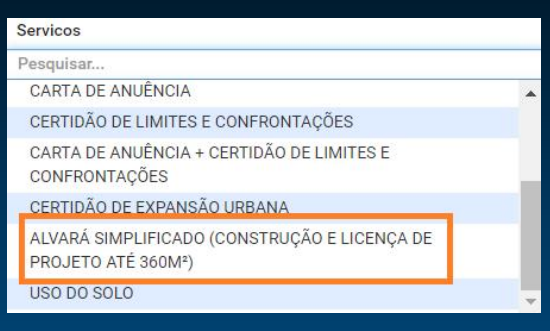

> Ao selecionar o serviço, o sistema irá abrir os campos para o preenchimento da solicitação.

| 🕑 REGULAÇÃO URBANA                                                                                                    |                    |                     |                          |                 | U |   |  |
|----------------------------------------------------------------------------------------------------|--------------------|---------------------|--------------------------|-----------------|---|---|--|
| - PARA EMISSÃO DO ALVARÁ É OBRIGATÓRIO O CADASTRO MUNICIPAL (CCP) DO AUTOR E RESPONSÁVEL TÉCNICO DA OBRA NO SISTEMA DA PREFEITURA CASO SEJA UMA MODIFICAÇÃO E TENHA UMA APROVAÇÃO ANTERIOR, ANEXAR CÓPIA DO ALVARÁ. |                    |                     |                          |                 |   |   |  |
| Servicos                                                                                                    |                    |                     |                          |                 |   |   |  |
| ALVARÁ SIMPLIFICADO (RESIDENCIAL)                                                                                                    | *                  |                     |                          |                 |   |   |  |
| Solicitação                                                                                                    | Protocolo de envio | Solicitante         | Imóvel *                 |                 |   |   |  |
| [não informado]                                                                                                    | [não informado]    | [não informado]     |                          | Q               |   |   |  |
| i Cadastro 📑 Anexo                                                                                                    |                    |                     |                          |                 |   |   |  |
| - 🖪 Cadastro                                                                                                    |                    |                     |                          |                 |   |   |  |
| Tipo: *                                                                                                    |                    | Em caso de Seriada: | Solicito análise para: * | Tipo de Obra: * |   |   |  |
| Pesquisar                                                                                                    | *                  | Pesquisar 🔻         | Pesquisar 🔻              | Pesquisar       |   | * |  |
| Área a Construir(m²): *                                                                                                    |                    | Lote está vago? 🛊   |                          |                 |   |   |  |
|                                                                                                    |                    | Pesquisar 💌         |                          |                 |   |   |  |
| SALVAR ENVIAR PARA ANALISI                                                                                                    | E CANCELAR NOVO    | VOLTAR              |                          |                 |   |   |  |

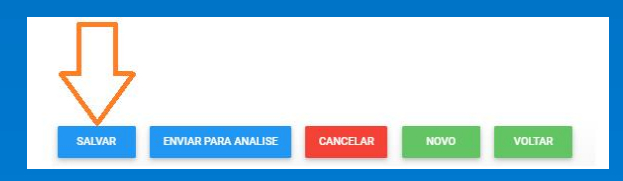

| 🕑 REGULAÇÃO URBANA                       |                                           |                                                                                |                                                       | U |      |
|------------------------------------------|-------------------------------------------|--------------------------------------------------------------------------------|-------------------------------------------------------|---|------|
| - PARA EMISSÃO DO ALVARÁ É OBRIGATÓRIO ( | O CADASTRO MUNICIPAL (CCP) DO AUTOR E RES | SPONSÁVEL TÉCNICO DA OBRA NO SISTEMA DA PREFEITURA CASO SEJA UMA MODIFICAÇÃO E | TENHA UMA APROVAÇÃO ANTERIOR, ANEXAR CÓPIA DO ALVARÁ. |   |      |
| Servicos                                 |                                           |                                                                                |                                                       |   |      |
| ALVARÁ SIMPLIFICADO (RESIDENCIAL)        | *                                         |                                                                                |                                                       |   |      |
| Solicitação                              | Protocolo de envio                        | Solicitante                                                                    | Imóvel *                                              |   |      |
| [não informado]                          | [não informado]                           | [não informado]                                                                | Q                                                     |   |      |
| i Cadastro 🕒 Anexo                       |                                           |                                                                                |                                                       |   |      |
| Tipo de documento                        |                                           | Arquivo                                                                        |                                                       |   |      |
| Pesquisar                                |                                           | •                                                                              | e 🧹 🗌                                                 |   |      |
| Tino documento                           |                                           | Data documento                                                                 | Nome de arruive                                       |   | ~    |
|                                          |                                           |                                                                                |                                                       |   | 1000 |
| , Ţ                                      |                                           |                                                                                |                                                       |   | *    |
| SALVAR ENVIAR PARA ANALISE               | CANCELAR NOVO VOLTAI                      |                                                                                |                                                       |   |      |

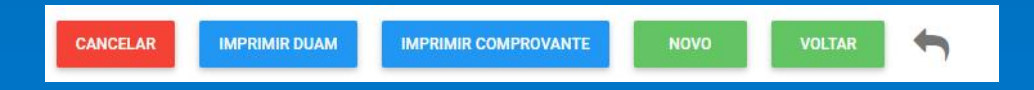

#### 9. Carta de Anuência + Certidão de Limites e Confrontações

> Na tela Regulação Urbana, clique no campo de Serviços e selecione Carta de Anuência + Certidão de Limites e Confrontações.

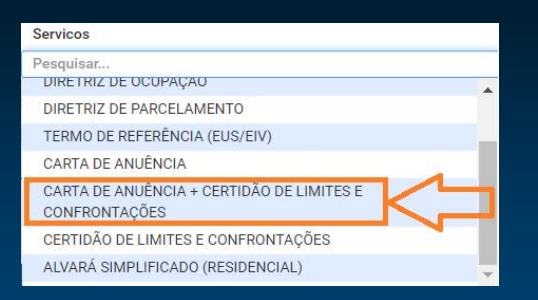

Ao selecionar o serviço, o sistema irá abrir os campos para o preenchimento da solicitação.

| REGULAÇ         | ÃO URBANA                                |                 |          | U D |
|-----------------|------------------------------------------|-----------------|----------|-----|
| Servicos        |                                          |                 |          |     |
| CARTA DE ANUÊNC | IA + CERTIDÃO DE LIMITES E CONFRONTAÇÕES |                 |          |     |
| Solicitação     | Protocolo de envio                       | Solicitante     | Imóvel * |     |
| [não informado] | [não informado]                          | [não informado] |          | ٩   |
| i Cadastro      | Anexo                                    |                 |          |     |
| Cadastro        |                                          |                 |          |     |
| Solicitação *   |                                          |                 |          | ß   |
| SALVAR          | ENVIAR PARA ANALISE CANCELAR NOVO        | VOLTAR          |          |     |

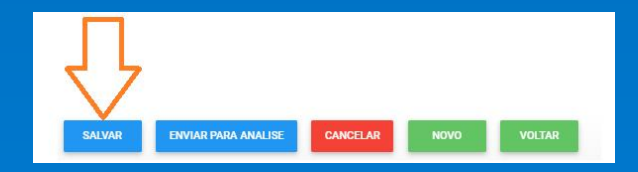

| REGULAÇÃO URBANA                             |                      |                 |         |                 |   | U |   |
|----------------------------------------------|----------------------|-----------------|---------|-----------------|---|---|---|
| Servicos                                     |                      |                 |         |                 |   |   |   |
| CARTA DE ANUÊNCIA + CERTIDÃO DE LIMITES E CO | ONFRONTAÇÕES 👻       |                 |         |                 |   |   |   |
| Solicitação                                  | Protocolo de envio   | Solicitante     |         | Imóvel *        |   |   |   |
| [não informado]                              | [não informado]      | [não informado] |         |                 | ٩ |   |   |
| i Cadastro 🏠 Anexo                           |                      |                 |         |                 |   |   |   |
| Tipo de documento                            |                      |                 | Arquivo |                 |   |   |   |
| Pesquisar                                    |                      |                 |         |                 |   |   |   |
| Tipo documento                               |                      | Data documento  |         | Nome do arquivo |   |   | ¢ |
|                                              |                      |                 |         |                 |   |   |   |
|                                              |                      |                 |         |                 |   |   | * |
| SALVAR ENVIAR PARA ANALISE                   | CANCELAR NOVO VOLTAR |                 |         |                 |   |   |   |

| CANCELAR | IMPRIMIR DUAM | IMPRIMIR COMPROVANTE | NOVO | VOLTAR | 1 |  |
|----------|---------------|----------------------|------|--------|---|--|
|----------|---------------|----------------------|------|--------|---|--|

#### 10. Solicitação de Certidão de Expansão Urbana

> Na tela Regulação Urbana, clique no campo de Serviços e selecione Certidão de Expansão Urbana.

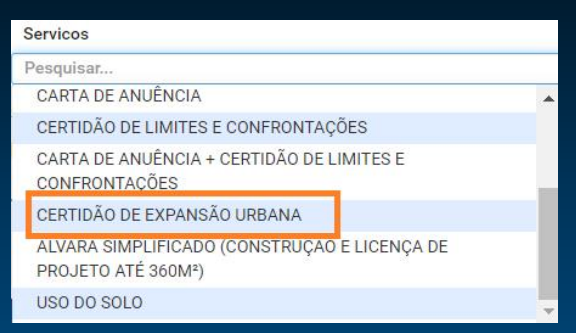

> Ao selecionar o serviço, o sistema irá abrir os campos para o preenchimento da solicitação.

| REGULAÇÃO URBANA                           |                           |                 |          |   |  |  |
|--------------------------------------------|---------------------------|-----------------|----------|---|--|--|
| Servicos                                   |                           |                 |          |   |  |  |
| CERTIDÃO DE EXPANSÃO URBANA                | •                         |                 |          |   |  |  |
| Solicitação                                | Protocolo de envio        | Solicitante     | Imóvel * |   |  |  |
| [não informado]                            | [não informado]           | [não informado] |          | ٩ |  |  |
| Anexos obrigatório(s): CERTIDÃO DE REGISTI | RO ATUALIZADA (30 DIAS) , |                 |          |   |  |  |
| i Cadastro 📄 Anexo                         |                           |                 |          |   |  |  |
| – 🖪 Cadastro                               |                           |                 |          |   |  |  |
| Solicitação:*                              |                           |                 |          |   |  |  |
|                                            |                           |                 |          |   |  |  |
| SALVAR ENVIAR PARA ANALISE                 | CANCELAR NOVO             | VOLTAR          |          |   |  |  |

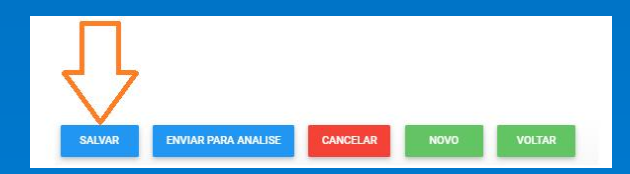

| i Cadastro                                    |                |                 |   |
|-----------------------------------------------|----------------|-----------------|---|
| Tipo de documento                             | 4              | Arquivo         |   |
| Pesquisar                                     | · •            | s 🧲             |   |
|                                               |                |                 |   |
| Tipo documento                                | Data documento | Nome do arquivo | • |
|                                               |                |                 |   |
| 57                                            |                |                 | * |
|                                               |                |                 | > |
| SALVAR ENVIAR PARA ANALISE CANCELAR NOVO VOLT | MR             |                 |   |

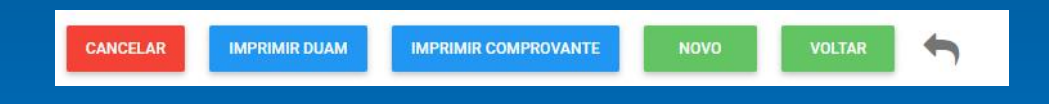

#### 11. Solicitação de Uso do Solo

> Na tela Regulação Urbana, clique no campo de Serviços e selecione Uso do Solo.

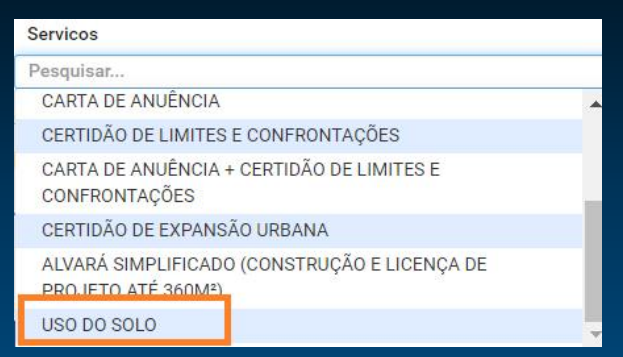

> Ao selecionar o serviço, o sistema irá abrir os campos para o preenchimento da solicitação.

| 🕑 REGULAÇÃO URBANA                       |                    |                                                  |                       |          |                                                  | U |  |
|------------------------------------------|--------------------|--------------------------------------------------|-----------------------|----------|--------------------------------------------------|---|--|
| Servicos                                 |                    |                                                  |                       |          |                                                  |   |  |
| USO DO SOLO                              | •                  |                                                  |                       |          |                                                  |   |  |
| Solicitação                              | Protocolo de envio | Solicitante                                      |                       | Imóvel * |                                                  |   |  |
| [não informado]                          | [não informado]    | [não informado]                                  |                       |          | Q                                                |   |  |
| i Cadastro Anexo                         |                    | Indicar os CCIs dos imóveis a serem remembrados  | Finalidade específica |          | Caso de TORRES informar Cota altimétrica da base |   |  |
| Pesquisar                                | <b>.</b>           |                                                  | Pesquisar             | •        |                                                  |   |  |
| Caso de TORRES informar Cota altimétrica | a da base          | Caso de TORRES informar Altura da infraestrutura |                       |          |                                                  |   |  |
| SALVAR ENVIAR PARA ANALISE               | CANCELAR           | 0 VOLTAR                                         |                       |          |                                                  |   |  |

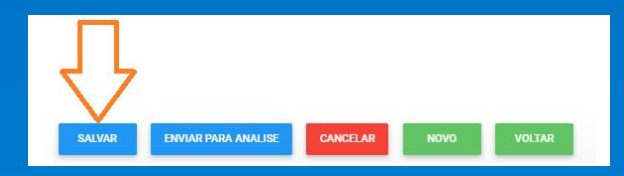

| i Cadastro                                    |                |                 |   |
|-----------------------------------------------|----------------|-----------------|---|
| Tipo de documento                             | 4              | Arquivo         |   |
| Pesquisar                                     | · •            | s 🧲             |   |
|                                               |                |                 |   |
| Tipo documento                                | Data documento | Nome do arquivo | • |
|                                               |                |                 |   |
| 57                                            |                |                 | * |
|                                               |                |                 | > |
| SALVAR ENVIAR PARA ANALISE CANCELAR NOVO VOLT | MR             |                 |   |

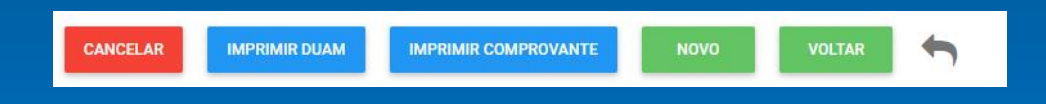

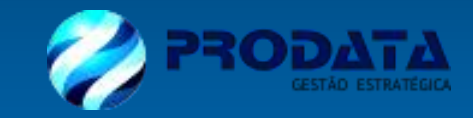